## BMJ Case Reports User Guide

Follow these simple steps to submit your cases to *BMJ Case Reports*. You will need your personal or institution's\* fellowship code.

## \*ask your librarian or department chair

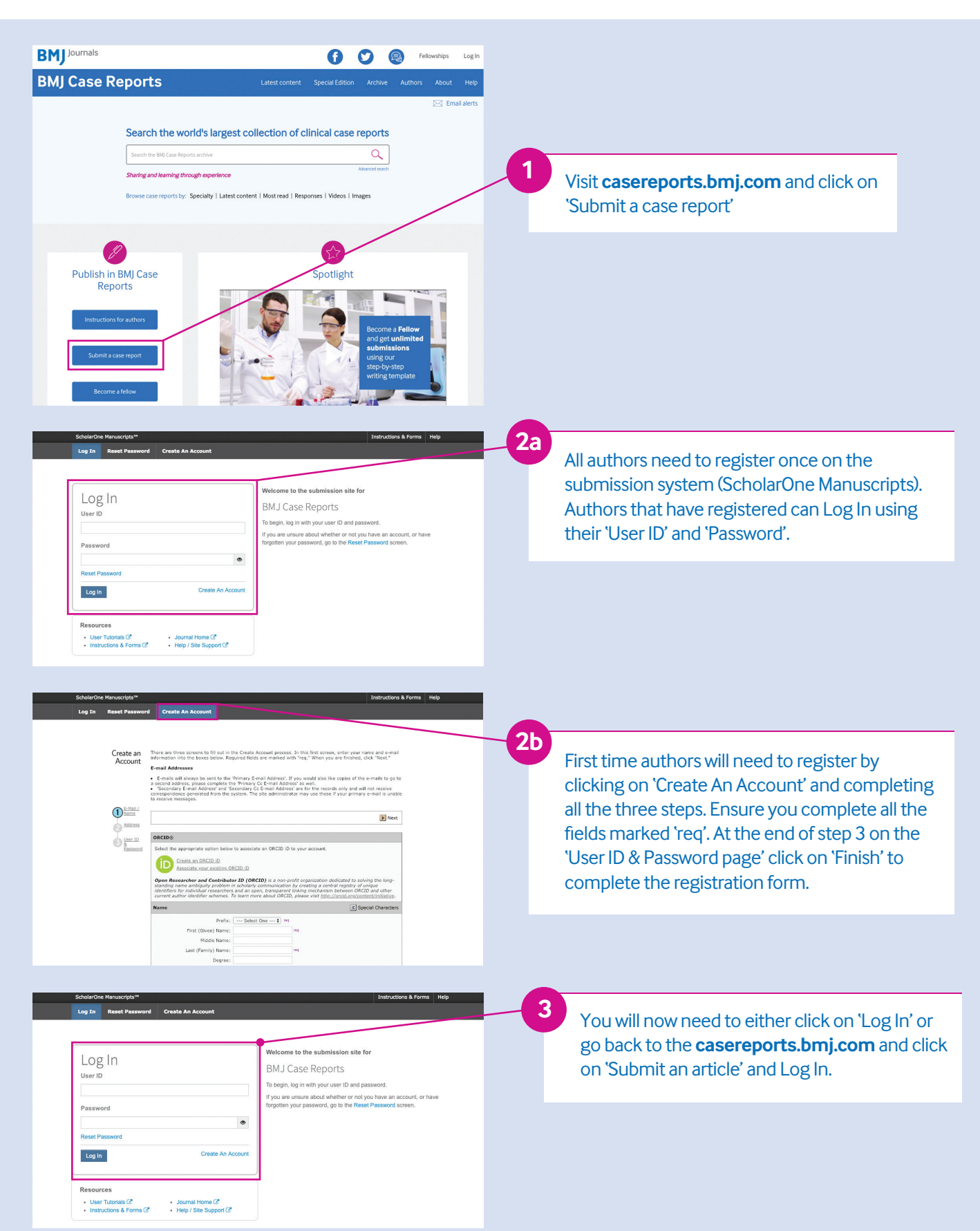

| ScholarOne Manuscripts**       Instructions & Forms       Help       Log Out         I Home       Author       Review         Heip       O Review         Huge       User Tutorials (?)       For assistance, please contact bm(cases@bm) com         Journal Home (?)       EDITORIAL OFFICE         For assistance, please contact bm(cases@bm) com       AUTHORS         Click on Author in the navigation bar above to access your Author Dashboard.       BMJ Case Reports instructions for authors         BMJ Case Reports instructions of a new manuscript, click on the "Start new submission" ink in the Auger Dashboard. To continue with the submission of a manuscript already in progress, find the relevant manuscript, and the relevant manuscript.                                                                                                    | 4a<br>Once logged in, choose the template you<br>would like to use from the selection listed on<br>the ScholarOne homepage.                                                                                                    |
|----------------------------------------------------------------------------------------------------|----------------------------------------------------------------------------------------------------|
| "Unsubmitted and Manuscripts in Draft" list and click on the "Continue" link. ESSENTIAL INFORMATION FOR BMJ CASE REPORT AUTHORS Submission Templates Submission must be submitted using the most recent version of the Word templates: Full cases template Images intemplate Global health template                                                                                                    | Once you've downloaded your chosen template,<br>copy and paste your case report into it.                                                                                                    |
| Scholar-One Manuscripts **       Instructions & Forms       Help       Log Out         It tome       // Author       © Review         Heip       .       .       .       .       .       .       .       .       .       .       .       .       .       .       .       .       .       .       .       .       .       .       .       .       .       .       .       .       .       .       .       .       .       .       .       .       .       .       .       .       .       .       .       .       .       .       .       .       .       .       .       .       .       .       .       .       .       .       .       .       .       .       .       .       .       .       .       .       .       .       .       .       .       .       .       .       .       .       .       .       .       .       .       .       .       .       .       .       .       .       .       .       .       .       .       .       .       .       .       .       .       .       .       . | 5 Click on 'Author' in the navigation bar above.                                                                                                    |
| ScholarOne Manuacripts**     Instructions & Forms     Help     Log Out       # Home     Author     Review       Author Dashboard     Start New Submission       Start New Submission     Traditional submission allows you to upload files that were<br>created from many sources.     Begin Submission       S Most Recent E-mails     Service                                                                                                    | <sup>6</sup> To submit your article click on<br>'Start New Submission'.                                                                                                    |
| <ul> <li>* The Corresponding Author or their institution must be/become a Fellow to submit to BMJ Case Reports.</li> <li>CURRENT FELLOWS: If you are already a Fellow, please enter your BMJ customer number when requested during the submission process. If you don't know your customer number please contact support@bmj.com</li> <li>NON FELLOWS: Please purchase your Fellowship here and enter your Transaction ID from the email confirmation when requested during the submission process (we reserve the right to see the email for confirmation).</li> <li>RCP MEMBERS: Certain members of the Royal College of Physicians are entitled to a 25% discount on Fellowship rates. To take advantage of this discount please purchase your Fellowship here.</li> <li>I or my institution is a Fellow of BMJ Case Reports and our BMJ Group customer number is listed below:</li> </ul>                                                                                                    | 7 When you get to the 'Details & Comments' section you will be asked to enter a fellowship code to prove that you, or your institution, has access to <i>BMJ Case Reports</i> .<br>You can receive your institution's fellowship code from the person who purchased the fellowship e.g. Head of Department or Librarian. |
|                                                                                                    |                                                                                                    |
| * View Proof<br>Proof will be available when all steps are complete                                                                                                    | 8 To submit your paper ensure all the steps are completed correctly and then click on the 'Submit' button at the end of the page.                                                                                                    |
| Previous Step                                                                                                    |                                                                                                    |

If you have any problems submitting your paper or finding your '**fellowship code**' please contact **ussupport@bmj.com** or call **(855) 458-0579.** 

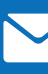

Sign up for email alerts to keep up-to-date with all the latest developments